## Internship for Credit Student Application Instructions in myviterbi.usc.edu ENGR 597/598

## Steps:

- 1. Go to myviterbi.usc.edu to Submit Application (ICR)
- 2. Select the Internship Course Request Form link in myviterbi.usc.edu
- 3. In the Home Screen upon logging in, all requests submitted by students will be listed here. The student will also be able to start a new ICR. Here you can submit a new request or view previously submitted request details.

| Internship Course Request Form |                                                                                                    |            |              |          |  |
|--------------------------------|----------------------------------------------------------------------------------------------------|------------|--------------|----------|--|
| Submit New<br>ICR Request      | Viterbi offers a variety of internship courses for credit, creating an opportunity for students to acquire practical work experience while also<br>earning academic credits. Once you submit your ICR request, you can check your request status on this page. Please review the ICR<br>website for more information on the ICR and CPT process: https://viterbigrad.usc.edu/cpt/ |            |              |          |  |
|                                |                                                                                                    |            |              | Search   |  |
| ID * COURSE                    | TERM                                                                                                    | SUBMITTED  | LAST UPDATED | STATUS ( |  |
|                                |                                                                                                    | No history |              |          |  |
| Showing 1 to 1 of 1 entries    |                                                                                                    |            |              |          |  |

Return to myViterbi

4. After selecting "Submit New ICR Request you will choose an eligible course and semester.

Internship Course Request Form

| Internship Course Request Form                                                                                                    |             |         |  |  |  |  |
|----------------------------------------------------------------------------------------------------|-------------|---------|--|--|--|--|
| West offen a variety of Internative courses for credit, creating an apportunity for students to acquire practical work experience while also examing academic credits. For an Hammithy to quality for academic credit, it must meet the<br>following experiments. International students can also participate in internatives by exercising in an Internative ocurse for credit and applying for Curicular Practical Training (CPT).<br>• Last at least 12 weeks during the Fall and Spring terms, and al heads to weeks during the Summer term.<br>• Involve a mitarum committered in 10 hours of week week. |             |         |  |  |  |  |
| 309: Electrical Engineering, MS                                                                                                    | Spring 2024 | ENGR596 |  |  |  |  |

- a. Select the term:
  - i. If the term is unavailable, we are currently not accepting applications
  - ii. If the student does not meet the minimum GPA requirements for the desired term a message will be displayed, and the term will have a trailing  $\triangle$  icon.
  - iii. If the student has a pending request or an approved request for the desired term a message will be displayed, and the term will have a trailing △ icon
  - iv. If the student is currently enrolled in an ENGR course for the desired term a message will be displayed, and the term will have a trailing  $\triangle$  icon
- 5. Next Page of Application Form If any of the "Course Information" is incorrect, the student will need to start over.

| Internship Course Request Form                                   |                                       |                  |                                          |  |  |
|------------------------------------------------------------------|---------------------------------------|------------------|------------------------------------------|--|--|
| Internabin Course Request Fo                                     |                                       |                  |                                          |  |  |
| Internship Course Request Form                                   |                                       |                  |                                          |  |  |
| Please conside the below form to begin your IOR process.         |                                       |                  |                                          |  |  |
| Include any language and checkboxes as nee                       | ided.                                 |                  |                                          |  |  |
|                                                                  |                                       |                  |                                          |  |  |
| Course Information                                               |                                       |                  |                                          |  |  |
| Term: 20241 Course: ENGR                                         | -3055 Supervising                     | Faculty: Dolegie | sewski Jason (ciziegiel@uec.edu)         |  |  |
| Student information                                              |                                       |                  |                                          |  |  |
|                                                                  |                                       |                  |                                          |  |  |
| Expedied Graduation                                              |                                       |                  |                                          |  |  |
| mm/dd/yyyy                                                       | gits SEVIS Number                     | Sele             | ct Visa Status                           |  |  |
| Internship Offer Information                                     |                                       |                  |                                          |  |  |
|                                                                  |                                       |                  |                                          |  |  |
| Please upbad your Offer Letter and/or Job Desc                   | ription (MDP only)                    |                  | Work Modelity?                           |  |  |
| Choose Hie No file chosen                                        |                                       |                  | Hybrid                                   |  |  |
|                                                                  | Page ≢ in Offer                       | for              |                                          |  |  |
| Start Date End Date                                              | Start/End Dates                       |                  | Physical Work Location during internship |  |  |
| mm/dd/yyyy                                                       | Page in Offer                         | .etter           | Address:                                 |  |  |
|                                                                  | Page # in Offer                       |                  |                                          |  |  |
| Salary/Wage Weekly Hours                                         | Letter/Job Desc<br>Weekly Hours       | for              | City:                                    |  |  |
| Weekly Hours                                                     | Page in Offer                         | Letter           |                                          |  |  |
|                                                                  |                                       |                  | State:                                   |  |  |
| How did you find your internship? (250 character                 | rs max)                               |                  | Select Sate ~                            |  |  |
| Enter note here (250 characters max)                             |                                       |                  | 710                                      |  |  |
| Zp:                                                              |                                       |                  |                                          |  |  |
| Will you have an On-Campus Job during the Internship Serrensler? |                                       |                  |                                          |  |  |
| Yes                                                              | Yes How many days in office per week: |                  |                                          |  |  |
| How many hours?                                                  |                                       |                  |                                          |  |  |
| 12                                                               |                                       |                  |                                          |  |  |
|                                                                  |                                       |                  |                                          |  |  |
| Internship Company Information                                   |                                       |                  |                                          |  |  |
| Company Name:                                                    |                                       |                  |                                          |  |  |
| HR Contact Information                                           |                                       |                  |                                          |  |  |
| First Name:                                                      |                                       |                  |                                          |  |  |
| Address                                                          | C Same as register work sociation     |                  |                                          |  |  |
|                                                                  |                                       | Last Name:       |                                          |  |  |
| City:                                                            |                                       |                  |                                          |  |  |
| Emai:                                                            |                                       |                  |                                          |  |  |
| Tale: Direct Marchae                                             |                                       |                  |                                          |  |  |
| Select Sele                                                      |                                       |                  |                                          |  |  |
| 20                                                               |                                       |                  |                                          |  |  |
|                                                                  |                                       |                  |                                          |  |  |
|                                                                  |                                       |                  |                                          |  |  |
|                                                                  |                                       |                  |                                          |  |  |
| Funderstand that successful completion                           |                                       |                  |                                          |  |  |
| Include any language and checkboxes as nee                       | ided.                                 |                  |                                          |  |  |
|                                                                  |                                       |                  |                                          |  |  |

- a. You will complete Student Information, Internship Offer Information, and Internship Company Information
- b. You can only upload one single pdf file (Students will be able to upload more PDF files after their request was successfully submitted if needed or requested by staff)

Submit

- c. Work Modality -Only Hybrid work modality requires "How many days in office.
- d. Click SUBMIT to submit your request Successful submissions will:
  - i. Create an ICR request.
  - ii. Take the student back to the Home Screen.
  - iii. A green status message will be displayed at the top of the Home Screen confirming the submission.
  - iv. An email will be sent to the student confirming the submission.

6. To review your submission or respond to staff requests select your request in the Homepage, this is what you will see:

| Internship Course Request Form                                                                                                    |                                                                                                    |                                                                  |                                                                                                    |                                                                                                    |
|----------------------------------------------------------------------------------------------------|----------------------------------------------------------------------------------------------------|------------------------------------------------------------------|----------------------------------------------------------------------------------------------------|----------------------------------------------------------------------------------------------------|
| Request Details                                                                                                    |                                                                                                    |                                                                  |                                                                                                    |                                                                                                    |
| Term                                                                                                    | Course                                                                                                    | Requested                                                        | Last Update                                                                                                | Status                                                                                                    |
| Spring 2024                                                                                                    | ENGR-596                                                                                                    | 03-12-2024                                                       | 03-12-2024                                                                                                 | Approved                                                                                                    |
| Post Code                                                                                                    | Major                                                                                                    | Ођ                                                               | Internsh                                                                                                   | nip Offer Information                                                                                                    |
| 378<br>Visa Status:<br>Expected Graduation:<br>Sevis:                                                                                                    | F1<br>03-31-2024<br>1234567890                                                                                                  | UHY                                                              | Work Modality:<br>Number Office Days:<br>Physical Work Location:<br>Internship Dates:<br>Internship Hours: | Hybrid<br>3 days 4 week<br>123 Work St.<br>Les Angeles, CA 90210<br>04-01-2024 to 04-05-2024, see page 1<br>5h/week, see page 1 |
|                                                                                                    | Directed Research                                                                                                    |                                                                  | RA/TA/Fellowship:                                                                                          | 30m<br>Y (20h/week)                                                                                                    |
| Your ICR will be evalu                                                                                                    | ated only after your directed                                                                                                   | research receives approval                                       | On-Campus Job:                                                                                             | N                                                                                                    |
| from your supervising faculty memoer, the review or your IC-A request will be<br>on hold until this approval is granted. Should your request remain unapproved,<br>it is your duty to inform your faculty member. |                                                                                                    |                                                                  | How did you find your Internship:<br>Friend's triend.                                                      |                                                                                                    |
| VASE will be unable to<br>Please contact your so<br>Name:<br>Email:<br>Directed Research S                                                                                                    | o assist you while your direct<br>upervising faculty member for<br>Jason Dziegiele<br>dziegiel@usc.ec<br>tatus: Pending Faculty | ed research is pending.<br>assistance.<br>wski<br>lu<br>Approval | Internship<br>Name:<br>Address:<br>H                                                                       | Company Information<br>Internship Inc<br>123 Work SL<br>Los Angeles, CA 90210<br>B Contact Info:                                |
| Your Directed Resear                                                                                                    | h Request status has an em                                                                                                    | or and you may need to                                           | Name:                                                                                                    | Doe, Jane                                                                                                    |
| cancel and restart this                                                                                                    | process. Contact your super                                                                                                    | vising faculty for more                                          | Email:                                                                                                    | jd@internshipinc.com                                                                                                    |
| I agree                                                                                                    | Cancel My Request                                                                                                    | ]                                                                | Phone:                                                                                                    | +1 555-555-5555 ext 3456                                                                                                    |
| Downloaded:                                                                                                    | CPT Verification                                                                                                    | n Request                                                        |                                                                                                    |                                                                                                    |
| Date                                                                                                    | Notes                                                                                                    | Who                                                              | Supp                                                                                                    | porting Documents                                                                                                    |
|                                                                                                    | No note                                                                                                    | 6                                                                | Filename<br>Test_Document.pdf                                                                              | Date Uploaded<br>2024-03-12 12:50:52                                                                                            |
|                                                                                                    |                                                                                                    |                                                                  | Choose File No file                                                                                        | chosen Upload                                                                                                    |

- a. You can add additional documents or reply to staff about your submission
- b. If your application and D-Clearance has been approved by GASP and VCC office, you will get a message to login to <u>myviterbi</u> and review the Section number you can use to register from the notes section of this page.
- c. For international students: Once you register for your course, you will be able to generate the CPT PDF you need to submit to Trojan International
  - i. Button does not display if the request is not Approved.
  - ii. When the student generates the CPT PDF, the Internship Course Request system will capture the date and time and update the request displaying the date to both staff and students in the Request Details screen above the "Generate CPT PDF" button.

If students have further questions, they should contact <u>vcareers@usc.edu</u>, attend Internship Course/ D-Clearance Drop-in sessions found on the Internship for Course Website